## **Comment rechercher une demande CET ?**

En tant que gestionnaire CET, vous pouvez rechercher une demande d'alimentation/option associée à une campagne CET donnée.

Rendez-vous sur l'écran du module : **CET > Gestion > Accès de campagnes** 

| <b>T</b> Filtrer Rechercher |                           |          |
|-----------------------------|---------------------------|----------|
| Utilisateur                 | Campagnes                 |          |
| 🔞 WARZEWSKI AMELIE          | Campagne CET hiver 2023   | Validée  |
| S RICHARD MARGAUX           | Campagne Avril - Mai 2024 | Validée  |
| 1 LEBON LAURE               | Campagne CET hiver 2023   | Validée  |
| 1 LEBON LAURE               | Campagne Avril - Mai 2024 | En cours |
| FONTENAY MAXENCE            | Campagne Avril - Mai 2024 | En cours |
| FONTENAY MAXENCE            | Campagne CET hiver 2023   | Validée  |

Appliquez les filtres nécessaires ou complétez le champ "Rechercher".

Vous avez la possibilité de cliquer sur le libellé des colonnes afin de contrôler l'ordre d'affichage des données.

Puis cliquez sur la ligne de l'utilisateur concerné dans le tableau affiché.

Vous accédez au formulaire CET ainsi qu'à l'historique des actions effectuées (en bas de page). Les possibilités d'édition dépendront des dates de campagne et du statut du formulaire. Last

update: 2024/05/28 module\_cet:comment\_rechercher\_une\_demande\_cet https://documentation.ohris.info/doku.php/module\_cet:comment\_rechercher\_une\_demande\_cet 09:15

| Demande CET de                                                                                                    | TENAY - Campagne CET hiver 2023 Valid                                                                                                    | fe]                                                                                                    |                  | CET > Accuei |
|----------------------------------------------------------------------------------------------------|----------------------------------------------------------------------------------------------------|----------------------------------------------------------------------------------------------------|------------------|--------------|
| ① Alimentation<br>01/11/2023 - 31/03/2024                                                                                                    | I.                                                                                                    | ½ Choix / Options<br>01/11/2023 - 31/03/2024                                                                 | 🔓 Synthèse       |              |
| Alimentation<br>L'alimentation du CET est régie par des règles<br>- Votre compte peut être alimenté par vos con<br>- Votre compte peut comportert 60 jours au m<br>- Si votre compte contient moins de 15 jours,<br>- Si votre compte dispose de plus de 15 jours,<br>Si vous ne répondez pas à ces règles lors de l'a<br>- Votre solde CET en début de campagne<br>Régulation de la campagne<br>Je souhaite alimenter<br>Congés annuels 2024 | bien définies :<br>gés annuels, sous réserve que vous ayez consommé<br>laximum.<br>vous pouvez les utiliser sous forme de congés.<br>vous pouvez opter : soit en demandant l'indemnisati<br>alimentation de votre CET, vous en serez avertis par l<br><b>0 jour</b><br><b>0 jour</b><br>Oui<br>5 | au moins 20 jours.<br>on de ces jours, soit en les convertissant en points retraite.<br>un message d'erreur. |                  |              |
| Choix / Ontions                                                                                                    |                                                                                                    |                                                                                                    |                  |              |
| Nombre de jours éligibles<br>Maintien<br>Paiement / Indemnisation<br>RAFP<br>Solde CET après option                                                                                                    | 5 jours<br>3<br>2<br>0<br>3 jours                                                                                                    |                                                                                                    |                  |              |
| HISTORIQUE                                                                                                    |                                                                                                    |                                                                                                    |                  |              |
| Date                                                                                                    | • Nature                                                                                                    | Détail                                                                                                    | tilisateur       | ÷            |
| 04/04/2024 14:53                                                                                                    | Alimentation saisie                                                                                                    |                                                                                                    | Maxence FONTENAY |              |
| 04/04/2024 14:53                                                                                                    | Envoi de la demande                                                                                                    |                                                                                                    | Maxence FONTENAY |              |
| 04/04/2024 14:56                                                                                                    | Validation                                                                                                    |                                                                                                    | BENOITE MARTIN   |              |

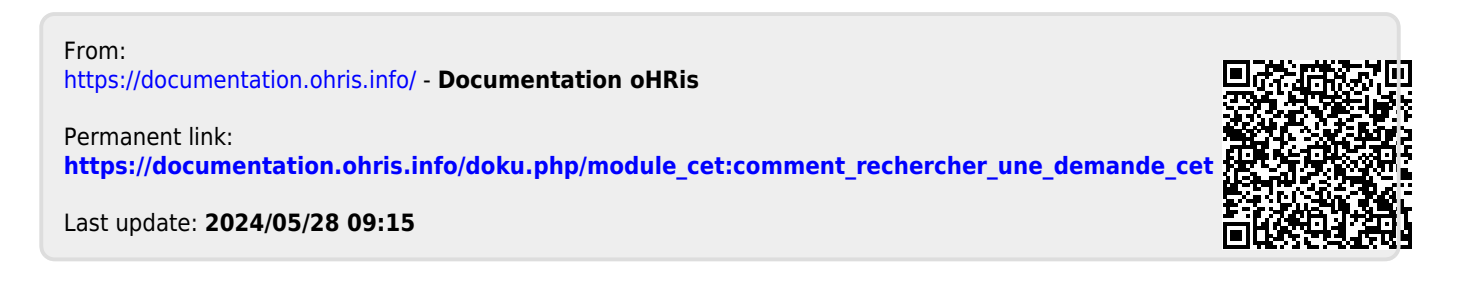